## Admin Access Instructions for PIs/Responsible Parties

All PIs/responsible parties will by default have access to change the sensor variables in the Freezer Monitoring Web App. This will allow PIs/responsible to activate/inactivate a sensor through the application which is very helpful with the initial setup and the defrost process as it will be preventing triggering alerts for the mentioned cases.

PIs/responsible parties also can change/update the alert contacts list as well as change the threshold temperature to send alerts from the initial setup as needed.

To change a sensor's variables:

1. Under your profile in the top-right corner, click on "Administration".

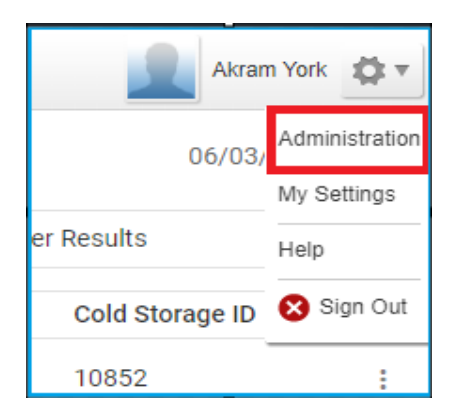

2. To Activate / Inactivate a sensor, click on the name of the sensor that you would like to change, then a window will appear for the sensor's variables. In the first tab (General), you will see Activate / Inactivate after selecting the desired action, click save.

| MobileView - Work -             | Microsoft Edge                             |                                    |            |                                                      | —                                   | D    | ×  |
|---------------------------------|--------------------------------------------|------------------------------------|------------|------------------------------------------------------|-------------------------------------|------|----|
| 🖞 https:// <b>freezer</b>       | monitor.its.yale.edu/asset-manager         | r-web/core/pages/i                 | modal/mo   | dal Dialog Container.jsf                             |                                     |      | A» |
| Edit Asset                      |                                            |                                    |            |                                                      |                                     |      |    |
| General > Custom Prop           | perties > Stationary Asset > Temperatur    | e > <u>Humidity</u> > <u>Conta</u> | act Sensor |                                                      |                                     |      |    |
|                                 | Asset ID:<br>[12345                        | * Name:<br>135 College St. F       | L1 - Te    | Serial Number:                                       | Last Modified:<br>05/30/24 12:29 PM |      |    |
| Asset Details * Categories:     | AC Power Connected Sensors,Liqu            | id Niti                            | Assig      | gn Tags                                              |                                     |      |    |
| * Primary Category:<br>Status:  | Liquid Nitrogen/Dewar Freezer<br>Available | ~                                  |            | Tag ID:<br>000CCC1EC112                              |                                     | ×    |    |
| Department:<br>Group:           | Test Department                            |                                    |            | Tag Type:<br>Active Tag                              |                                     |      |    |
| Active/Inactive<br>Description: | Active O Inactive                          |                                    | _          | <ul> <li>Passive Tag</li> <li>Mobile Unit</li> </ul> |                                     |      |    |
|                                 |                                            |                                    | + Add Ta   | g                                                    |                                     |      |    |
|                                 |                                            |                                    |            |                                                      |                                     |      |    |
|                                 |                                            |                                    |            | Back                                                 | Next Save                           | Canc | el |

3. To update the alert contacts, move to the next tab "Custom Properties" in the same window. You will see (Alert\_Notify1, Alert\_Notify2 and Alert\_Notify3) represents the 3 levels of contacts. The contacts are separated by semicolon which they can be either emails or mobile phone number for texting (using email to text format). After updating, click save.

| <b>// M</b>                                                                                     | obileView - Work - Microso                                                               | ft Edge —                 |       | × |  |  |  |
|-------------------------------------------------------------------------------------------------|------------------------------------------------------------------------------------------|---------------------------|-------|---|--|--|--|
| https://freezermonitor.its.yale.edu/asset-manager-web/core/pages/modal/modalDialogContainer.jsf |                                                                                          |                           |       |   |  |  |  |
| Edit Asset                                                                                      |                                                                                          |                           |       |   |  |  |  |
| Gene                                                                                            | General > Custom Properties > Stationary Asset > Temperature > Humidity > Contact Sensor |                           |       |   |  |  |  |
| Custom Properties                                                                               |                                                                                          |                           |       |   |  |  |  |
|                                                                                                 |                                                                                          |                           |       |   |  |  |  |
|                                                                                                 | Alert_Notify1:                                                                           | akram.york@yale.edu;01234 |       |   |  |  |  |
|                                                                                                 | Alert_Notify2:                                                                           | 0123456789@tmomail.net;al |       |   |  |  |  |
|                                                                                                 | Alert_Notify3:                                                                           | akram.york@yale.edu;01234 |       |   |  |  |  |
|                                                                                                 | Cold Storage ID:                                                                         | 12345                     |       |   |  |  |  |
| 1                                                                                               | Cost Center:                                                                             |                           |       |   |  |  |  |
|                                                                                                 | Daily Contact Email:                                                                     | akram.york@yale.edu       |       |   |  |  |  |
|                                                                                                 | Daily Contact Name:                                                                      | akram york                |       |   |  |  |  |
|                                                                                                 | Daily Contact Phone:                                                                     | 0123456789                |       |   |  |  |  |
|                                                                                                 | Due Date of Calibration:                                                                 |                           |       |   |  |  |  |
|                                                                                                 | EHS_Notify:                                                                              |                           |       |   |  |  |  |
|                                                                                                 | Request ID:                                                                              |                           |       |   |  |  |  |
|                                                                                                 | Tag Cert:                                                                                | <u>Upload</u>             |       |   |  |  |  |
|                                                                                                 |                                                                                          |                           |       |   |  |  |  |
|                                                                                                 |                                                                                          |                           |       |   |  |  |  |
|                                                                                                 |                                                                                          |                           | 0     | - |  |  |  |
|                                                                                                 |                                                                                          | Back Next Save            | Cance |   |  |  |  |

Please note, when adding text alert for a user, we use email to text method. So basically, you will need to use the right format for the user's cell carrier. Below is a list for the most common cell carriers and their email to text addresses.

- AT&T: <u>number@txt.att.net</u> (SMS), <u>number@mms.att.net</u> (MMS)
- T-Mobile: <u>number@tmomail.net</u> (SMS & MMS)
- Verizon: <u>number@vzwpix.com</u> (MMS)
- Sprint: <a href="mailto:number@messaging.sprintpcs.com">number@pm.sprint.com</a> (MMS)
- Virgin Mobile: <u>number@vmobl.com</u> (SMS), <u>number@vmpix.com</u> (MMS)
- Tracfone: <u>number@mmst5.tracfone.com</u> (MMS)
- Metro PCS: <u>number@mymetropcs.com</u> (SMS & MMS)
- BoostMobile: <u>number@sms.myboostmobile.com</u> (SMS), <u>number@myboostmobile.com</u> (MMS)
- Cricket: <a href="mailto:number@sms.cricketwireless.net">number@sms.cricketwireless.net</a> (SMS), <a href="mailto:number@sms.cricketwireless.net">number@sms.cricketwireless.net</a> (SMS), <a href="mailto:number@sms.cricketwireless.net">number@sms.cricketwireless.net</a> (SMS), <a href="mailto:number@sms.cricketwireless.net">number@sms.cricketwireless.net</a> (SMS), <a href="mailto:number@sms.cricketwireless.net">number@sms.cricketwireless.net</a> (SMS), <a href="mailto:number@sms.cricketwireless.net">number@sms.cricketwireless.net</a> (SMS), <a href="mailto:number@sms.cricketwireless.net">number@sms.cricketwireless.net</a> (SMS), <a href="mailto:number@sms.cricketwireless.net">number@sms.cricketwireless.net</a> (MMS)</a>
- Republic Wireless: <u>number@text.republicwireless.com</u> (SMS)
- Google Fi (Project Fi): <u>number@msg.fi.google.com</u> (SMS & MMS)
- U.S. Cellular: <u>number@email.uscc.net</u> (SMS), <u>number@mms.uscc.net</u> (MMS)
- Ting: <u>number@message.ting.com</u>
- Consumer Cellular: <u>number@mailmymobile.net</u>
- C-Spire: <u>number@cspire1.com</u>

Page Plus: <u>number@vtext.com</u>

For a comprehensive list of Cell Carriers and their Email to Text addresses: <u>https://20somethingfinance.com/how-to-send-text-messages-sms-via-email-for-free/</u>

4. To change the temperature threshold for alerts, click on the "Temperature" tab in the same window. You will often see the default threshold selected by category. To overwrite/change it, you will need to select the option "Set custom temperature thresholds for this asset:", then you should be able to enter the Minimum and Maximum temperature values. You can skip adding any other values. Then click save to save the new values.

| M MobileView - School - Microsoft Edge —                                                                                                    |  |                                |                                                     |  |  |
|----------------------------------------------------------------------------------------------------|--|--------------------------------|-----------------------------------------------------|--|--|
| ttps://freezermonitor.its.yale.edu/asset-manager-web/core/pages/modal/modalDialogContainer.jsf                                                                                                    |  |                                |                                                     |  |  |
| Edit Asset                                                                                                    |  |                                |                                                     |  |  |
| <u>General</u> > <u>Custom Properties</u> > <u>Stationary Asset</u> > <u>Temperature</u> > <u>Humidity</u> > <u>Contact Sensor</u>                                                                        |  |                                |                                                     |  |  |
| Temperature                                                                                                    |  |                                |                                                     |  |  |
| Define the temperature threshold values for this asset.                                                                                                    |  |                                |                                                     |  |  |
| <ul> <li>Use the default thresholds set for category: 190C To -65C Refers</li> <li>This asset does not have temperature thresholds.</li> <li>Set custom temperature thresholds for this asset.</li> </ul> |  | Temperature Thresholds Summary |                                                     |  |  |
|                                                                                                    |  | ок                             | -100°C<=T<=-60°C                                    |  |  |
|                                                                                                    |  | U.I.                           |                                                     |  |  |
|                                                                                                    |  | Warning                        | Not defined                                         |  |  |
| Minimum temperature: -100 °C                                                                                                    |  | Critical                       | T<-100°C or -60°C <t< td=""><td></td><td></td></t<> |  |  |
| Maximum temperature -60 °C                                                                                                    |  |                                |                                                     |  |  |
|                                                                                                    |  |                                |                                                     |  |  |
| Set temperature status to "Warning" if asset temperature is within C of thresholds.                                                                                                    |  |                                |                                                     |  |  |
|                                                                                                    |  |                                |                                                     |  |  |
| Trigger alert after: 0 Hours (0-3)<br>0 Minutes (0-59)                                                                                                    |  |                                |                                                     |  |  |
|                                                                                                    |  |                                |                                                     |  |  |
|                                                                                                    |  |                                |                                                     |  |  |
|                                                                                                    |  |                                |                                                     |  |  |

Back Next Save Cancel